## Wie und wo können Sie das eBook nutzen?

Unsere eBooks werden grundsätzlich im epub-Format angeboten.

Dieses Format kann von den meisten herkömmlichen eBook-Readern, wie dem *Tolino*, geöffnet werden.

Sie können unsere eBooks natürlich auch auf Ihrem Handy oder Tablet lesen, wenn Sie vorher z.B. über den *Google Play Store* eine (kostenlose) eBook-Reader-App heruntergeladen haben. Mit der App *ReadEra* haben wir gute Erfahrungen gemacht.

Und Sie können die KnowWare-eBooks natürlich auch ganz bequem an Ihrem PC oder Notebook lesen. Hierfür müssen Sie entweder eine Reader-Software installieren (wir empfehlen das kostenlose Programm *Calibre*) oder Sie können beispielsweise in Ihrem *Chrome- oder Firefox*browser ein Addon (eine Erweiterung) installieren, mit der Sie das eBook dann browserbasiert, also ohne Installation einer zusätzlichen Software, öffnen und lesen können. Hier das Beispiel von *Firefox*:

| EPUBReader                              | × +                                                                                       |
|-----------------------------------------|-------------------------------------------------------------------------------------------|
| $\leftrightarrow$ > C $\textcircled{a}$ | 🛛 🛊 ErweiteruUBReader) 🛛 moz-extension://89ccce1b-574c-402d-906c-2aa2515ac99c/reade 🚥 🖂 🏠 |
|                                         |                                                                                           |
|                                         |                                                                                           |
|                                         |                                                                                           |

## Inhaltsverzeichnis

- WhatsApp installieren und einrichten
- WhatsApp personalisieren
  - Profil
  - Datenschutz
- Endlich schreiben
  - Abgeschickte Nachrichten nachträglich löschen
- Sprachnachrichten
- Anhänge
  - Fotos und Videos
  - Kontakt
- Nachrichten oder Medien weiterleiten
- Gruppen
  - Gruppe verlassen
  - Gruppe gründen
- Telefonieren
  - Mehrere Gesprächsteilnehmer
- Zum Schluss...

## WhatsApp installieren und einrichten

Fast alle nutzen es heutzutage: WhatsApp. In den Medien ist der Dienst ja oft genug. Ich möchte hier nicht groß über das Für und Wider diskutieren – nur ganz kurz: Vor einigen Jahren hat Facebook WhatsApp übernommen – für sage und staune 19 Milliarden Dollar! Ein Schelm, wer Böses denkt. Was Sie also an Bildern über den Dienst schicken und von sich preisgeben, entscheiden Sie selbst: Nutzen Sie den Dienst bitte mit Verstand.

Mittlerweile gibt es immerhin eine Ende-zu Ende-Verschlüsselung. Wenn Nachrichten so verschlüsselt sind, kann nur der Gesprächspartner am anderen Ende sie lesen und hören und sonst keiner – nicht einmal WhatsApp. Damit haben die Betreiber auf die laute Kritik der Nutzer reagiert.

Die App bekommen Sie natürlich im Google PlayStore und als iPhone Nutzer im App Store.:

- 1. Öffnen Sie auf Ihrem Smartphone die App PLAYSTORE.
- 2. Geben Sie oben im Suchfeld *WhatsApp* ein und bestätigen Sie mit einem Tipp auf die LUPE.
- 3. Da ist es ja schon: Tippen Sie auf INSTALLIEREN.

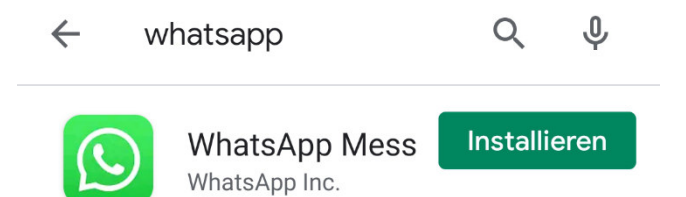

Den Rest macht Ihr Smartphone alleine: WhatsApp wird automatisch heruntergeladen und dann auch gleich installiert. Das war schön einfach: Dann richten wir uns die App gleich ein.

Sie sollten noch wissen: WhatsApp läuft über das Internet; wenn Sie also zu Hause im WLAN Nachrichten schicken, ist das kein Problem. Außerhalb des Hauses können Ihnen, wenn Sie nur eine PrePaid-Karte haben, Kosten für die Nutzung des Internets entstehen. Das ist aber sehr selten; die meisten von uns haben einen Vertrag mit einer Flatrate oder aber eine PrePaid-Karte mit einer monatlichen Pauschalgebühr für die Internetnutzung.

1. Schließen Sie den PlayStore und öffnen Sie WhatsApp auf Ihrem Smartphone.

Die neu hinzugefügten Apps legt unser Smartphone je nach Einstellung alphabetisch oder ganz ans Ende in unserem Menü. Zusätzlich bekommen wir eine neue Verknüpfung auf unserem Startbildschirm.

2. Beim ersten Einrichten müssen wir uns zunächst verifizieren: Das bedeutet, dass wir eine Telefonnummer hinterlegen müssen: Geben Sie Ihre Mobilfunknummer ein und bestätigen Sie Ihre Eingabe.

Achtung: Geben Sie Ihre Telefonnummer im Format +49 151 1234567 ein; ersetzen Sie also die 0 in Ihrer Vorwahl durch +49.